## [ホンダ/アキュラ] ABS VSA センサの中点書込み (例:S660 JW5、N-BOX JF1)

## 概要

この作業は、VSA システムに関連するセンサ学習を一括で実施します。 以下の作業を行った場合、VSA センサの中点書込みを実施します。

- ステアリングホイールの脱着
- ステアリングコラム/EPS コントロールユニット脱着
- ステアリング インタミディエイトシャフトの脱着
- ステアリング ギヤボックスの脱着
- ホイールアライメント調整
- VSA モジュレータコントロールユニット脱着
- 舵角センサ脱着

## 操作

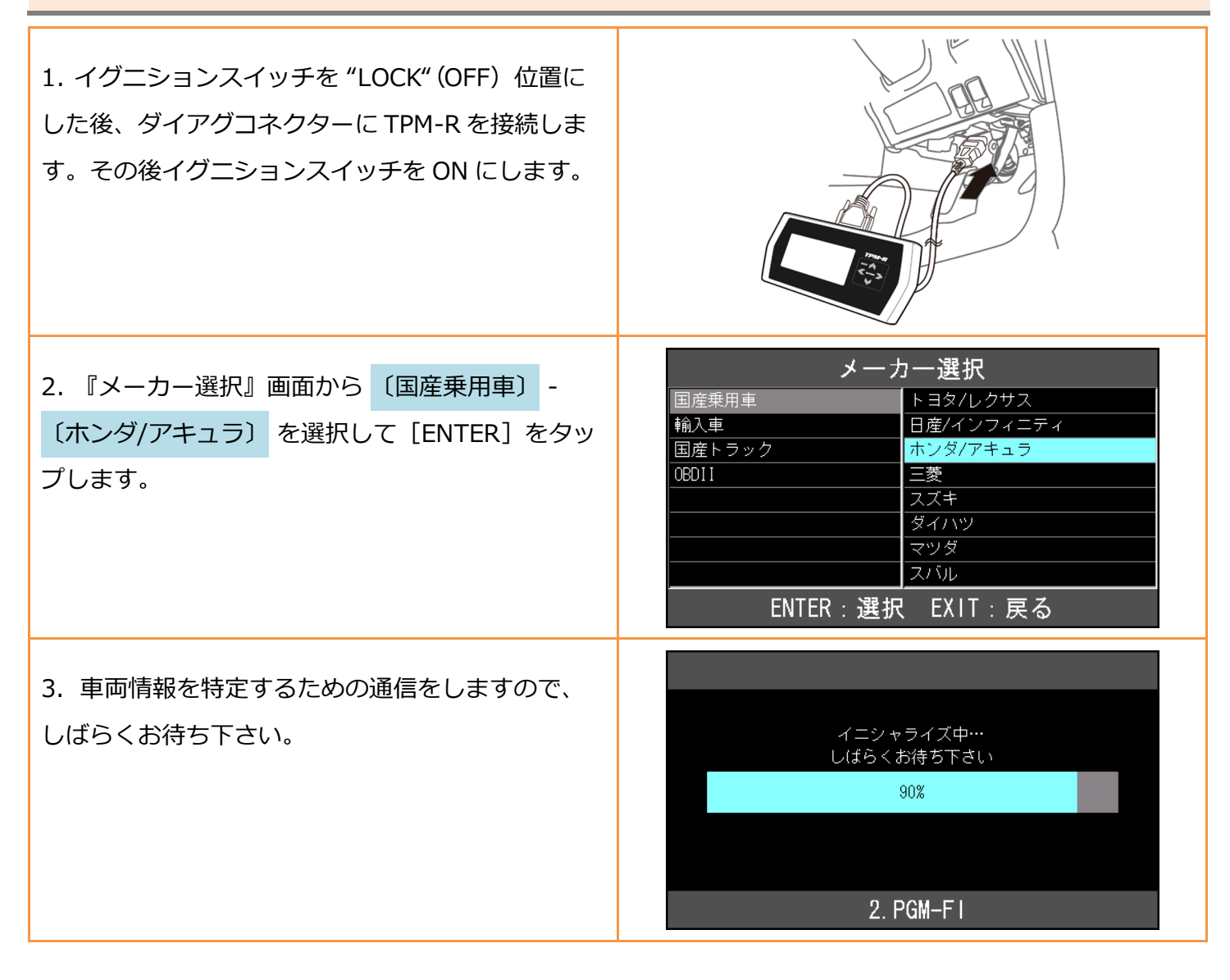

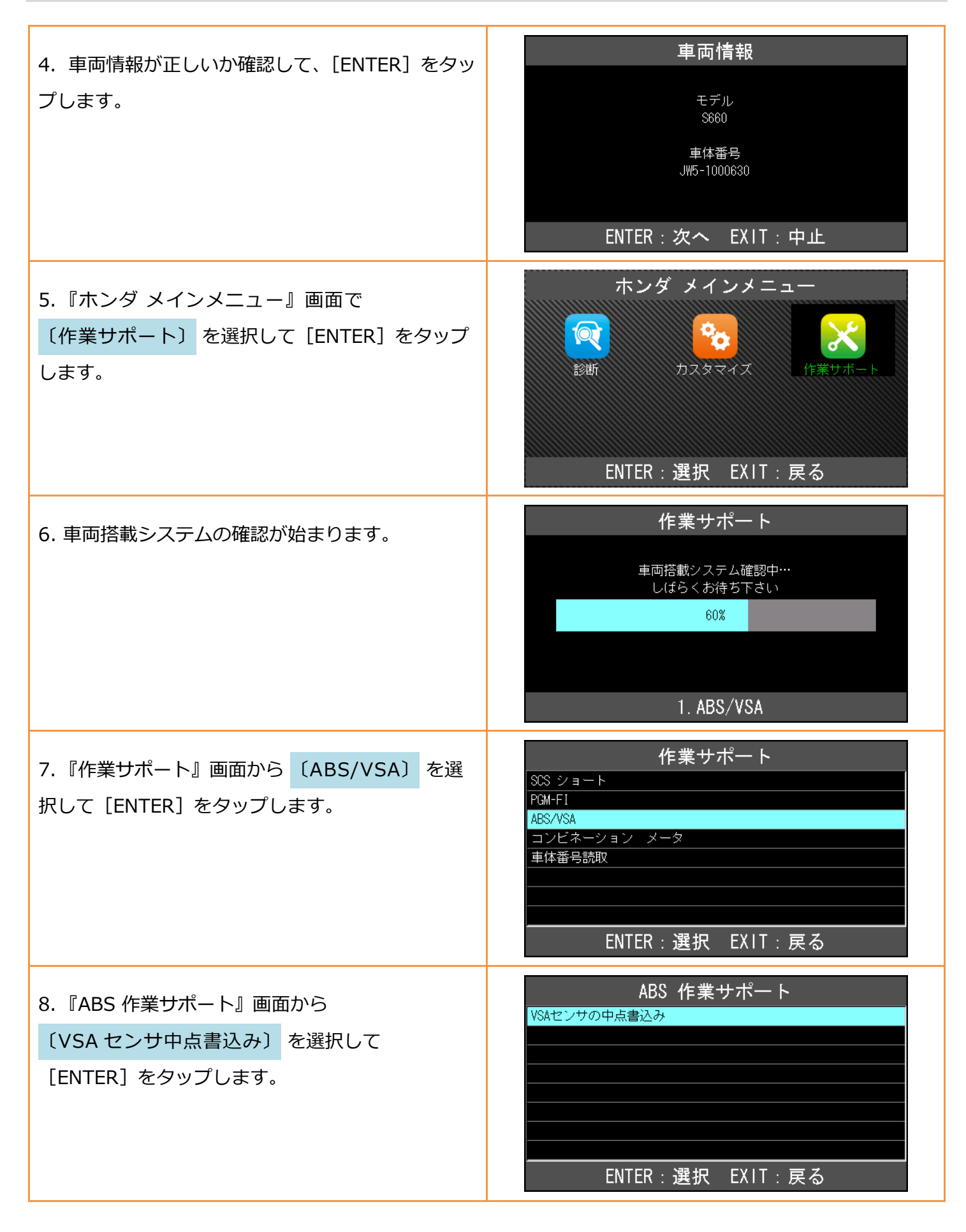

| 9. VSA センサの中点書込みの条件についての説明<br>が表示されまので、条件を確認して [ENTER] をタ<br>ップして下さい。                                | ** 条件 **   1. ABS/VSAのDTCがないこと<br>(センサ未学習DTC(は除く)   2. 舵角センサが±10°以上ずれて<br>組み付けられていないこと   3. EPSのDTCがないこと   4. 車両が停止していること   ENTER:実行 EXIT:中止 |
|----------------------------------------------------------------------------------------------------|----------------------------------------------------------------------------------------------------|
| 10. VSA センサの中点書込みが開始されます。                                                                            | VSAセンサの中点書込み<br><sub>実施中</sub><br>1. ABS/VSA                                                                                                 |
| 11.「イグニッション・スイッチ OFF」の画面が表<br>示されましたら、イグニションスイッチを<br>"LOCK" (OFF) 位置にして下さい。<br>(車両の操作で自動的に画面が変わります。) | VSAセンサの中点書込み<br>ィグニッション・スイッチ OFF                                                                                                    |
| 12.「イグニッション・スイッチ ON」の画面が表<br>示されましたら、イグニションスイッチを<br>ON にして下さい。<br>(車両の操作で自動的に画面が変わります。)              | VSAセンサの中点書込み<br>イグニッション・スイッチ ON                                                                                                    |
| 13.「正常に完了しました」の画面が表示されまし<br>たら完了です。                                                                  | VSAセンサの中点書込み<br><sup>正常に</sup><br>完了しました。<br>ENTER/EXIT:終了                                                                                   |

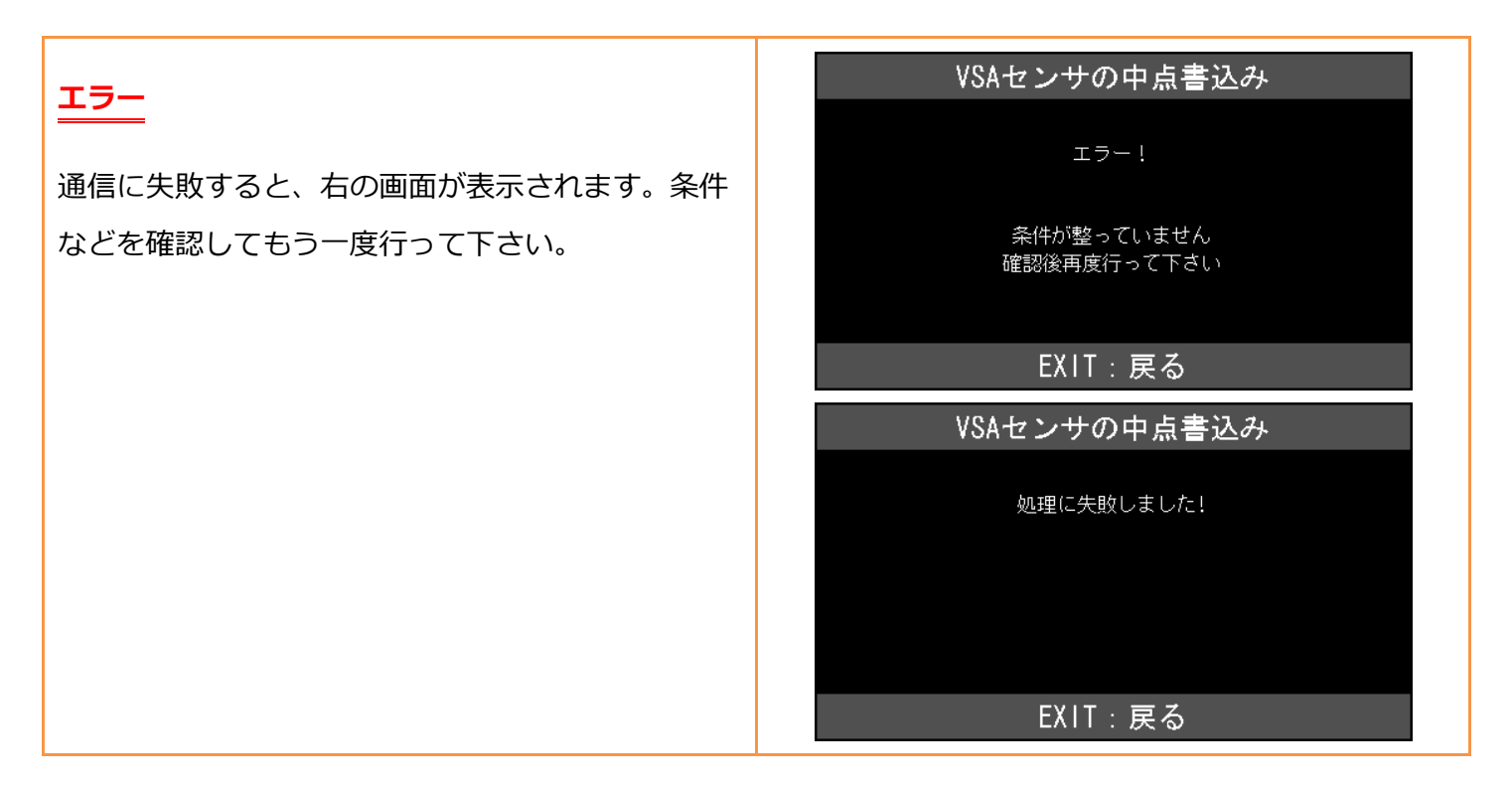